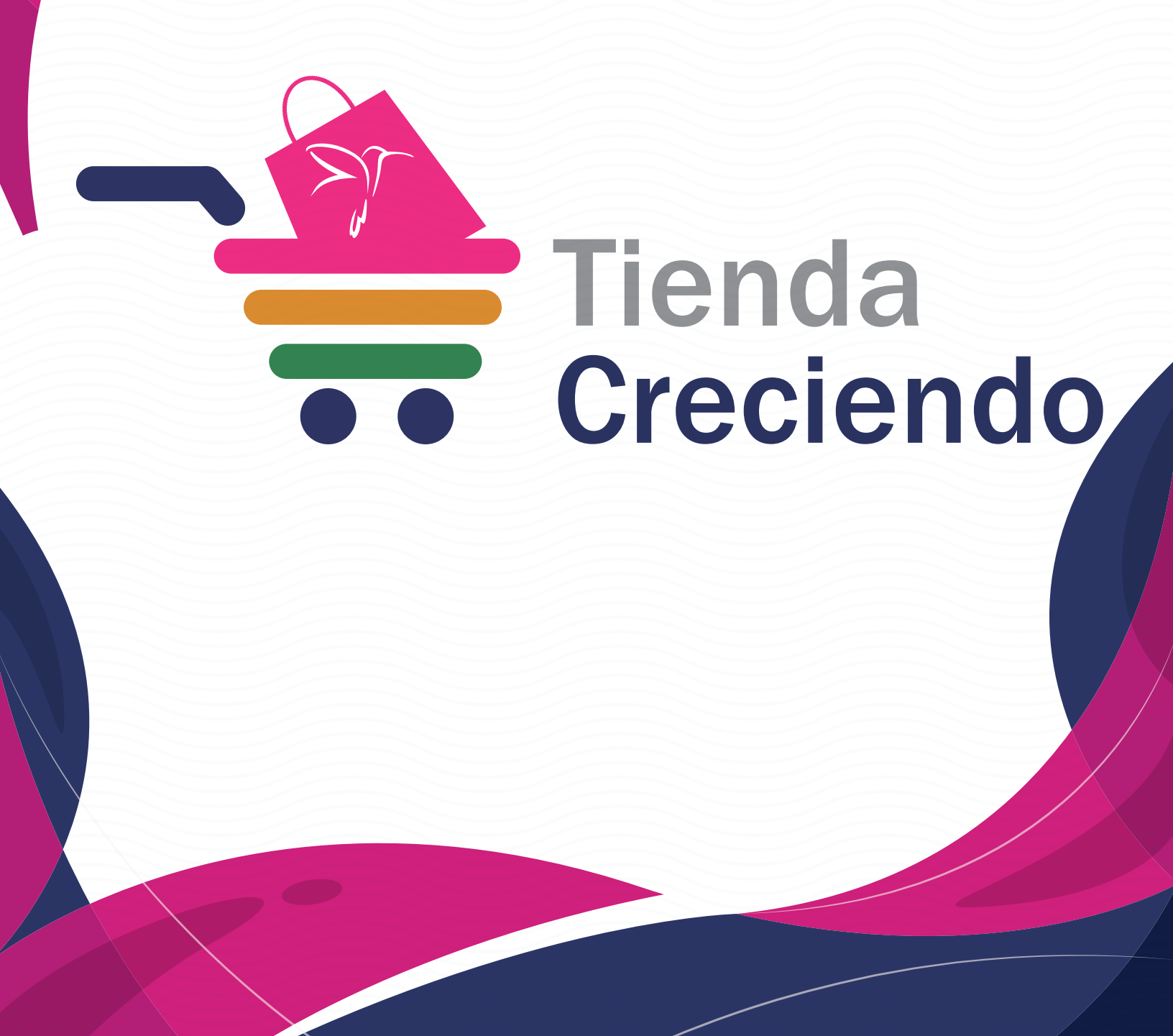

| Ú.                                 | ómo realizar un pedido                                                                                                    |
|------------------------------------|----------------------------------------------------------------------------------------------------|
| Tesda en Línea                     |                                                                                                    |
| Historial de Pedido                | Historial de Pedido                                                                                                    |
| del carrito                        | Tienda en línea"                                                                                                    |
| Selecciona el icono<br>del carrito | <ul> <li>Selecciona la opcion<br/>"Tienda en línea"</li> <li>Ingresa la cantidad de<br/>artículos que deseas<br/>de cada producto</li> </ul>                                                     |
| Selecciona el icono<br>del carrito | <ul> <li>Selecciona la opcion<br/>"Tienda en línea"</li> <li>Ingresa la cantidad de<br/>artículos que deseas<br/>de cada producto</li> <li>Selecciona la opción<br/>"Realizar pedido"</li> </ul> |

![](_page_2_Picture_0.jpeg)

| Creciendo2018     |                      | Te mostrará el precio por<br>unidad del producto                              |
|-------------------|----------------------|-------------------------------------------------------------------------------|
| Total:            | \$541                |                                                                               |
| Producto          | precio cantidad      |                                                                               |
| Paraguas Lambards | 135.00 2             | Y la cantidad de productos                                                    |
| Impermeable azul  | 61.00 4              | que solicitaste                                                               |
| Mochila Surf      | 27.00 1<br>SOLICITUD | <b>5</b> Para continuar con tu<br>pedido, selecciona<br>"Confirmar solicitud" |

## Alert

El tiempo para realizar la compra ha expirado. Favor de iniciar nuevamente.

ACEPTAR

Contarás con un lapso de 5 minutos para poder confirmar tu solicitud. De lo contrario, deberás realizar el proceso nuevamente.

![](_page_3_Picture_0.jpeg)

Recuerda: Deberás realizar tu pedido en las siguientes fechasPrimera quincena del mes a<br/>más tardar el día 10Segunda quincena del mes a<br/>más tardar el día 25